## Panduan Koneksi Antara Projector dengan Laptop (menggunakan browser Chrome atau Mozilla)

1. Pada menu Home atau Apps pada Projector, buka aplikasi Screen Mirroring.

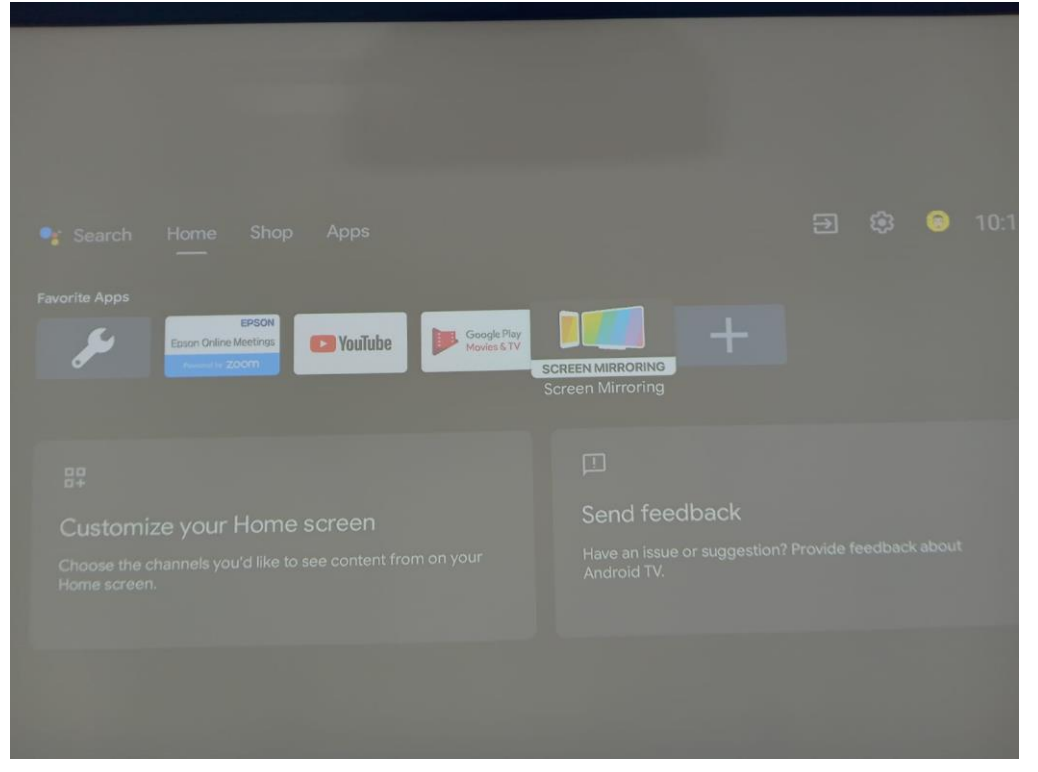

2. Akan muncul kode koneksi antara projector dengan device.

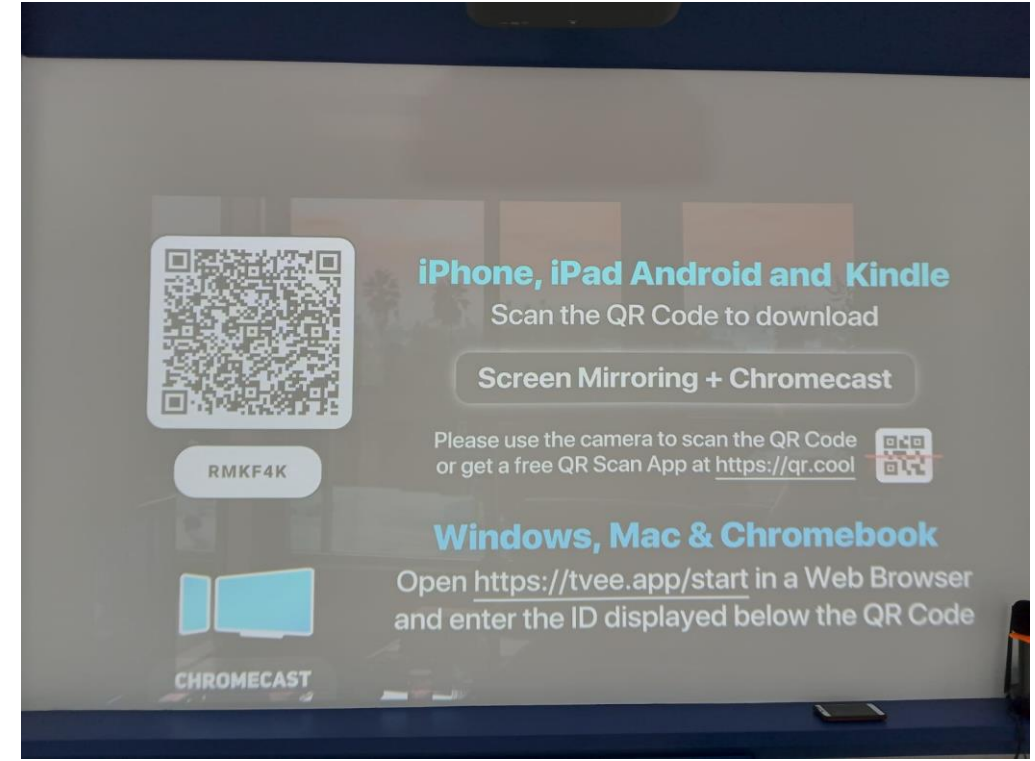

3. Pada device (laptop), buka browser Chrome dan tuliskan link tvee.app/start.

| ••• • • • •     | ew Tab   | × +                                              |          |        |      |   |
|-----------------|----------|--------------------------------------------------|----------|--------|------|---|
| < → C           | 💶 t      | tvee.app/start                                   | 0        | 6      | Æ    | 2 |
| M Ull Gateway P | <b>.</b> | Screen Mirroring App - Sender - tvee.app/start × | AVEVI    | DEO.MI | E: D | 1 |
|                 | Q t      | tvee.app/start - Google Search                   |          |        |      |   |
|                 |          | Google                                           |          |        |      |   |
|                 |          | Q Search Google or type a URL                    | <u>;</u> |        |      |   |
|                 |          |                                                  |          |        |      |   |

4. Tuliskan kode koneksi sesuai yang ditampilkan pada projector. Kilk tombol "Connect".

|    | Screen Mirroring Desktop App                                                                                                    |
|----|----------------------------------------------------------------------------------------------------|
| 20 | Mirror your Windows, Mac, Chromebook or Linux Screen to any Device                                                                                                    |
|    | Select your target device: (Windows, Mac, Chromebook, Linux >)                                                                                                    |
|    | Please open the Web Browser (Chrome, Firefox, Edge or Opera) on your target device and load<br><u>https://tvee.app</u> .                                                                     |
|    | Enter the 6 digit code/ID which is displayed on the target device.                                                                                                    |
|    | ENTER CODE/ID                                                                                                    |
|    | Options: Source Desktop Screen > Resolution 720p > Codec (VP8 (default) > Bidirectional?                                                                                                    |
|    | CONNECT                                                                                                    |
|    | Click CONNECT and select a screen or tab to mirror.<br>Tick the box "Share Audio" to transmit your desktop audio, if supported.<br>If mirroring does not work, please try a different codec. |
|    | For support please check the <b>FAQ</b> or send an email to <u>info@screenmirroring.app</u> .<br>Please add your Browser (Chrome / Firefox) and Platform (Windows / Mac / Chromebook).       |

5. Sesuaikan bagian mana yang hendak ditampilkan pada projector. Sebagai contoh dapat memilih tab "Entire Screen" atau menyesuaikan kebutuhan.

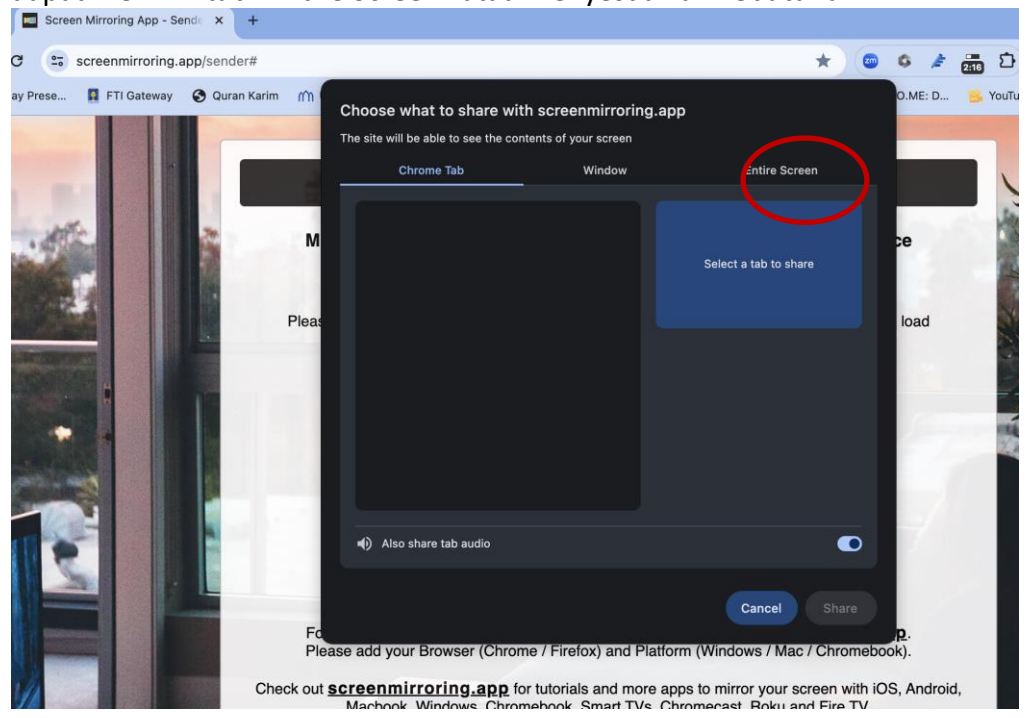

## 6. Klik tombol Share.

| Screen Mirroring App - Sender X | +                                                                                                    |                                                                                                    |                                          |
|---------------------------------|----------------------------------------------------------------------------------------------------|----------------------------------------------------------------------------------------------------|------------------------------------------|
| C Screenmirroring.app/send      | ler#                                                                                                    | *                                                                                                    | 💿 💈 🏄 🖸                                  |
| vay Prese I F1 Gateway Our      | An Karim (f))<br>Choose what to share with screen<br>The site will be able to see the contents of you<br>Chrome Tab<br>M<br>Pleas<br>Pleas<br>(i) Choose what to share with screen<br>Chrome Tab<br>Chrome Tab<br>Chrome Tab<br>Chrome Tab<br>Chrome Tab | Window Fatire Screen                                                                                                    | O.ME: D 🦻 YouT                           |
|                                 | Fd<br>Please add your Browser (Chrome / Firef<br>Please add your Browser (Chrome / Firef<br>Please add your Browser (Chromebook, 1<br>Macbook, Windows, Chromebook, 1                                                                                    | Cancel Shar<br>ox) and Platform (Windows / Mac / Chron<br>s and more apps to mirror your screen wi<br>Smart TVs, Chromecast, Roku and Fire 1 | p.<br>nebook).<br>th iOS, Android,<br>V. |

7. Pada browser Mozilla, pilih bagian yang akan ditampilkan. Dalam hal ini kami memilih seluruh layar.

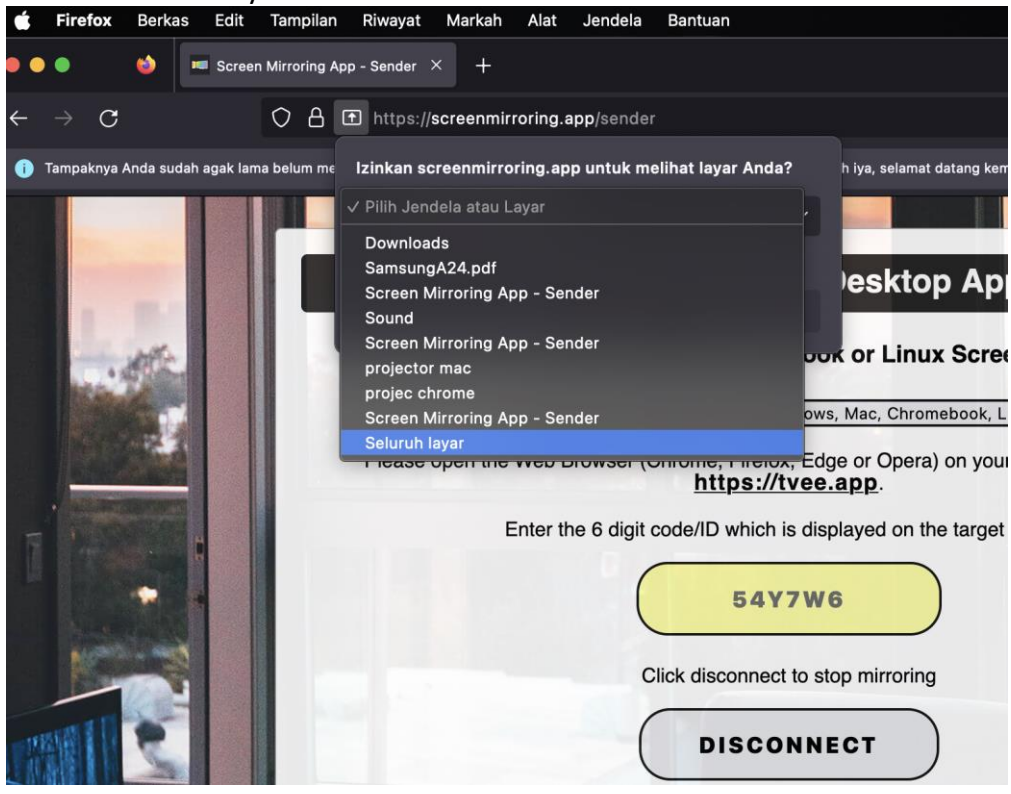

8. Pilih dokumen yang akan akan ditampilkan atau dipresentasikan.

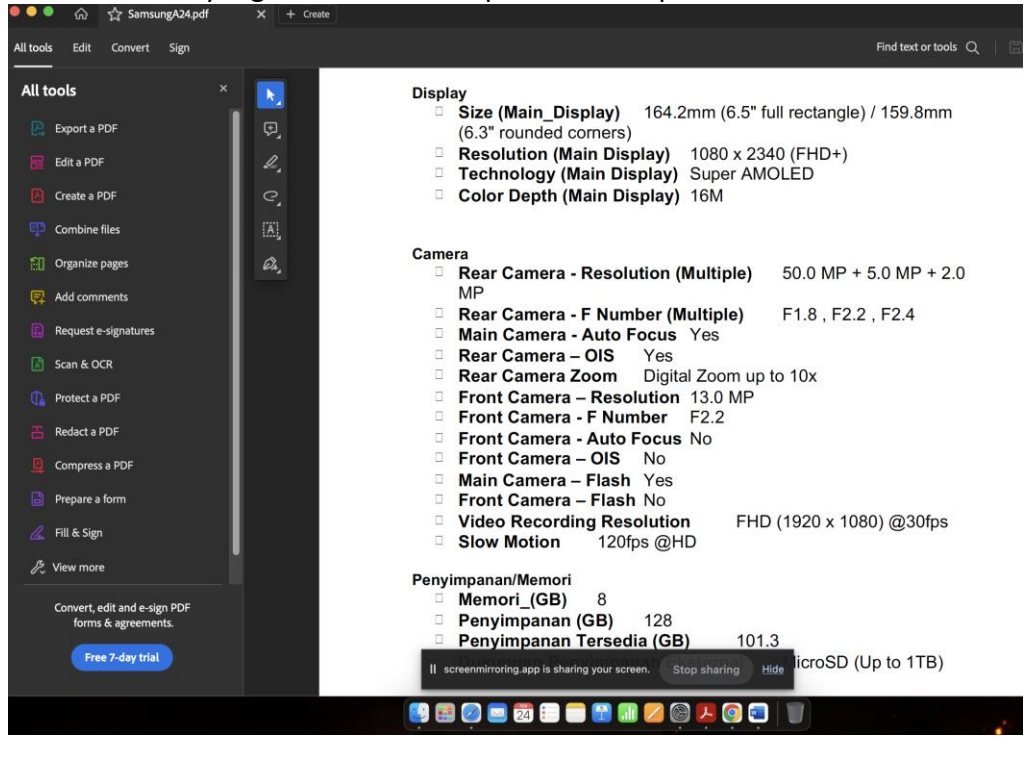